# **Vorgehen beim Kopieren einer HTML-Datei aus einer Website auf den eigenen Rechner oder eine Diskette und diese bearbeiten** Fz 05.03.17

- 1 Mit Explorer auf der Diskette oder auf dem LW ein Verzeichnis anlegen z.B. TestDripirrigation
- 2 Mit Mozilla ins Internet gehen
- 3 Website aufrufen www.dripirrigation.de

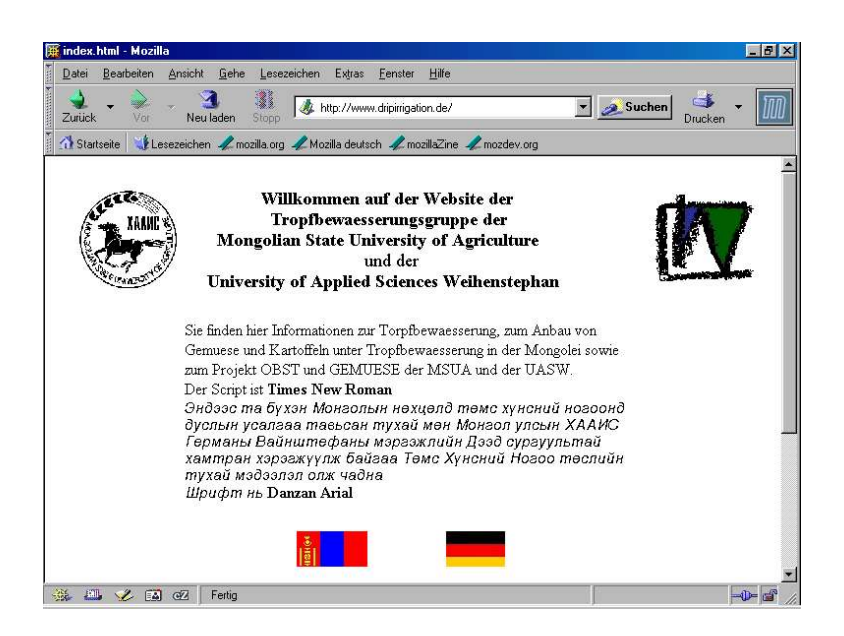

1 Landesflagge auswählen

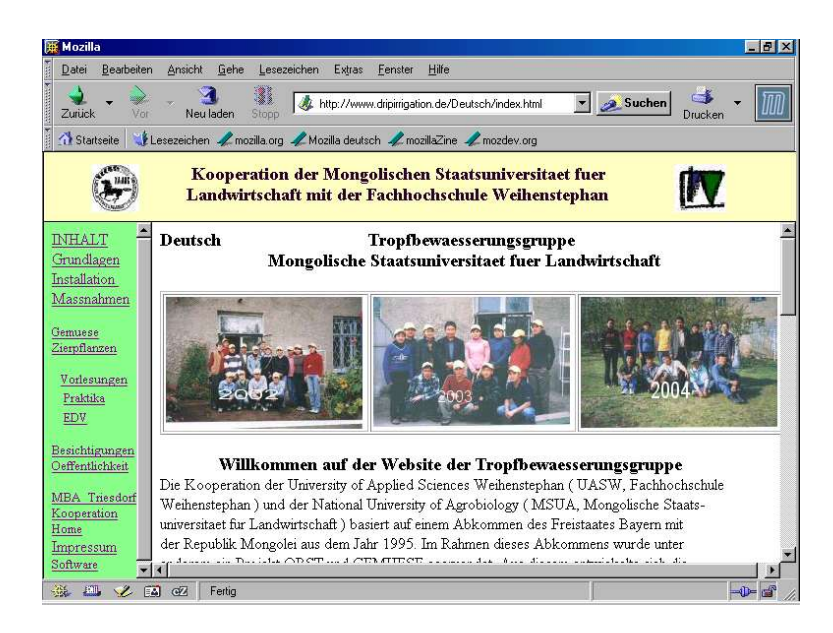

4 Grundlagen auswählen

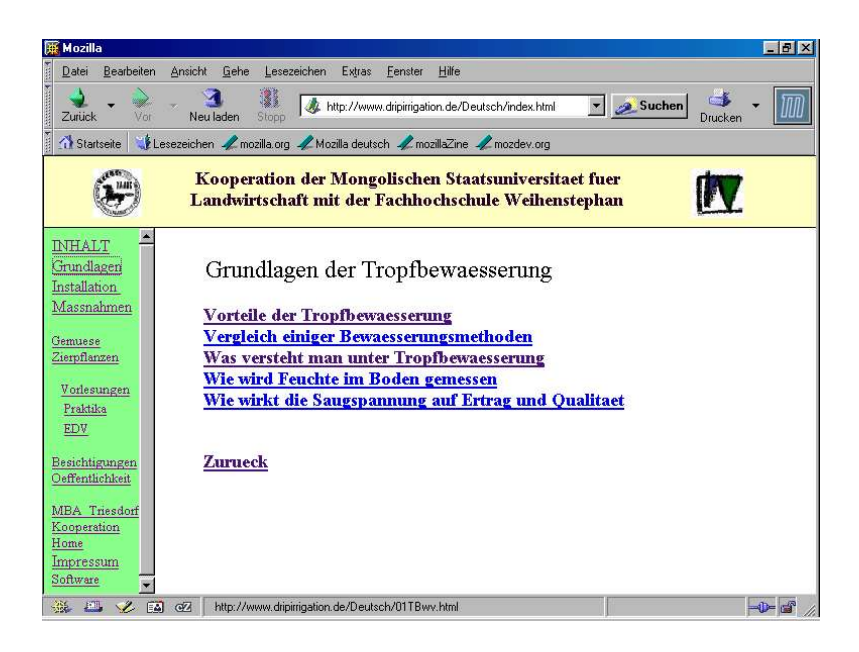

7 Jetzt Tropfbewaesserung auswählen

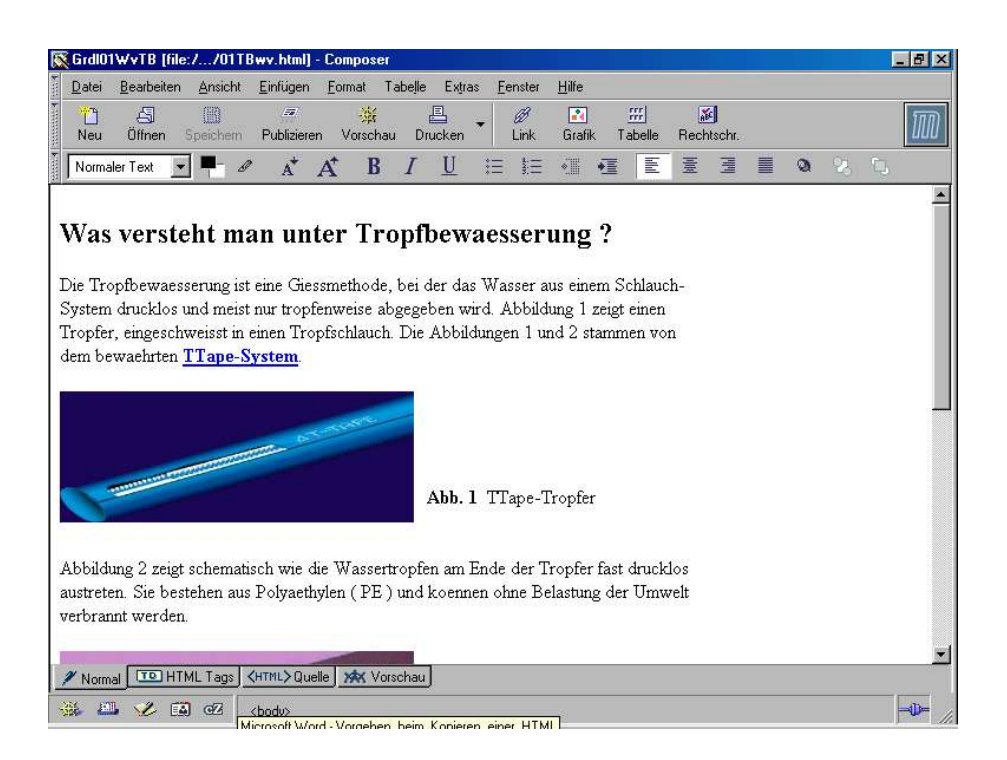

8 DieseHTML-Datei auf Diskette speichern Dazu ghet man auf Datei (links oben) Frame speichern – jetzt Diskette Verzeichnis TestDripirrigation auswählen Datei-Typ Webseite, komplett auswählen Speichern

| peichern jn:        | TestDripirrigation |   | Ð | <u>e</u>          |
|---------------------|--------------------|---|---|-------------------|
|                     |                    | Ŧ |   |                   |
|                     |                    |   |   |                   |
|                     |                    |   |   |                   |
|                     |                    |   |   |                   |
|                     |                    |   |   |                   |
| tatei <u>n</u> ame: | 01TBwv             |   |   | <u>S</u> peichern |

- 9 Speichern durchführen 10 Aus dem Internet gehen,
- 11 Wieder Mozilla aufrufen
- **12 Offline Arbeiten**
- 13 In Mozilla Composer auswähhlen
- 14 Öffnen auswählen
- 15 Diskette auswählen und TestDripirrigation aussuchen

| HTML-Date          | i Öffnen           |         | ?×              |
|--------------------|--------------------|---------|-----------------|
| <u>S</u> uchen in: | TestDripirrigation | 🖃 🖻 💆   |                 |
| 01TBwv             | Dateien            |         |                 |
| 01TBwv             |                    |         | _               |
|                    |                    |         | _               |
|                    |                    |         | _               |
|                    |                    |         | _               |
| Dateiname:         |                    |         | Ö <u>f</u> fnen |
| Dateityp:          | HTML-Dateien       | <b></b> | Abbrechen       |
|                    | Turnersacion       |         | 11.             |

### 17 Jetzt 01TBwv anklicken

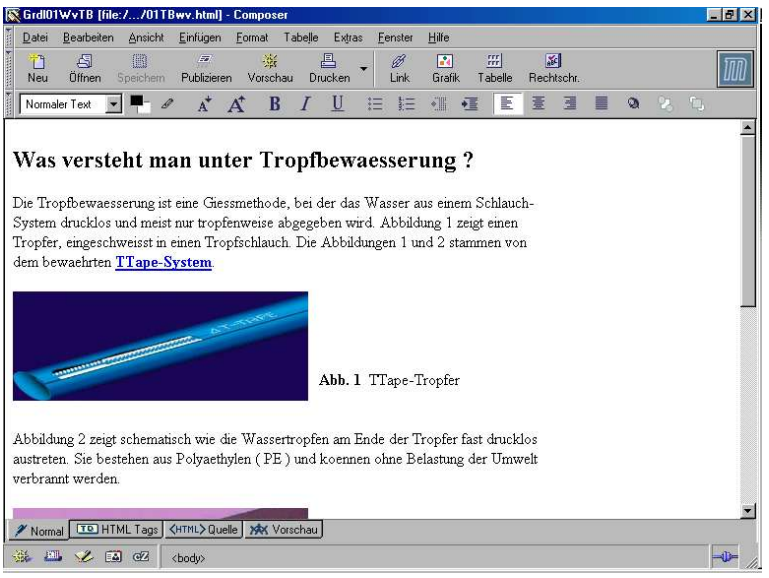

18 HTML-Datei 01TBwv öffnet sich und kann jetzt bearbeitet werden

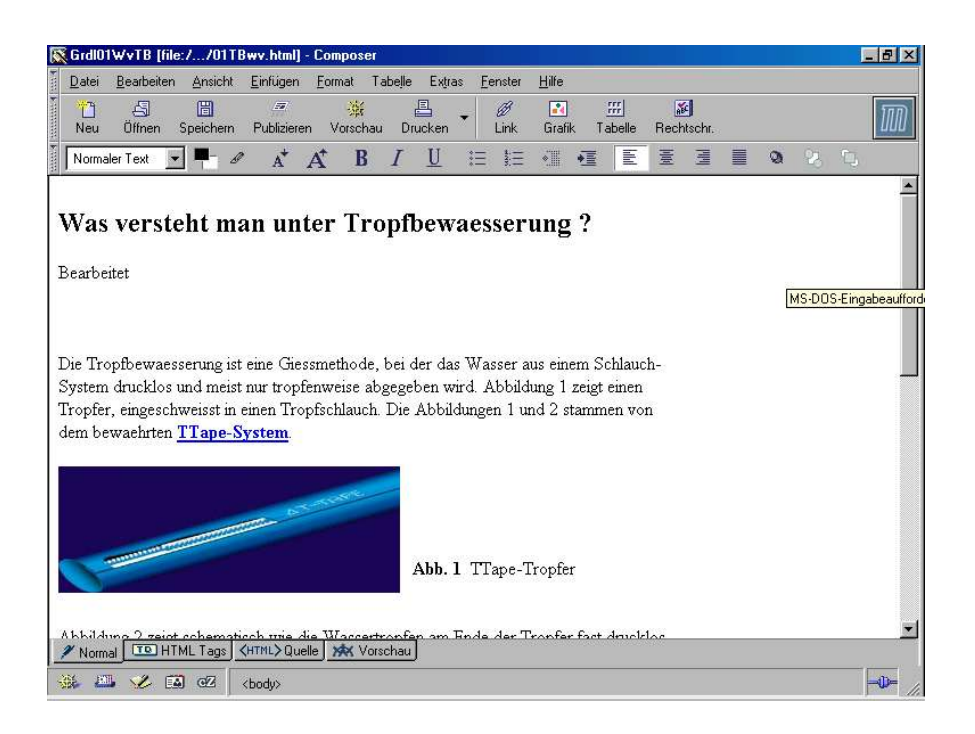

#### 19 Bearbeitete HTML-Datei

## 20 bearbeitete HTML-Datei jetzt speichern ( 3. Knopf oben links )

## 21 Composer schliessen

**22 In Editor gehen und die bearbeitete HTM-Datei umbenennen** durch anhängen des Datums. z.B. 01TBwv in 01TBwv050315

#### **23 Email schreiben und dann verschicken mit anhaengter HTML-Datei** 01TBwv050315 24 Email verschicken.